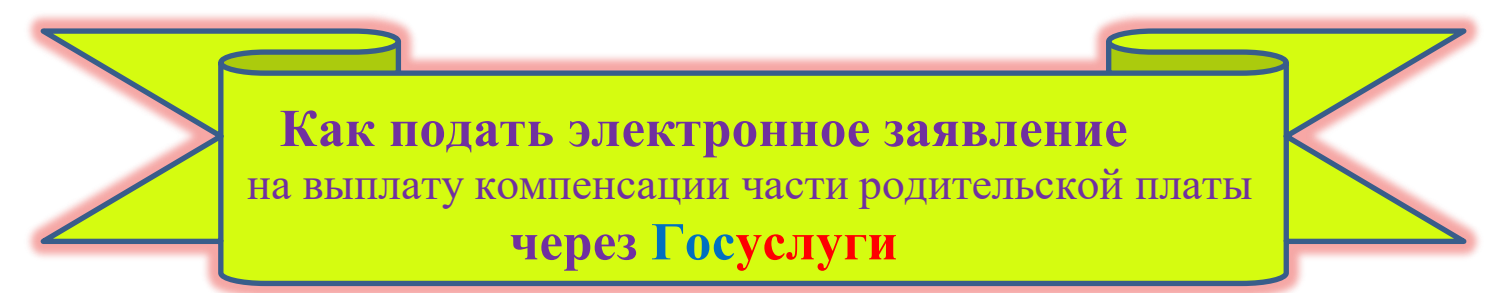

## Чтобы подать электронное заявление, вы должны иметь подтвержденную учетную запись на портале Госуслуги

| Для начала заполнения заявления<br>необходимо: выполнить вход в свою<br>учетную запись,<br>нажать кнопку «Каталог услуг»<br>и выбрать раздел «Дети<br>Образование» | Семенов г<br>Каталог                                                                                                    | Д Дети Образование                                                                                                    |
|----------------------------------------------------------------------------------------------------|----------------------------------------------------------------------------------------------------|----------------------------------------------------------------------------------------------------|
| Выбрать услугу                                                                                                    | УСЛУГИ ДЛЯ НИЖЕР<br>Выплата компенсац<br>платы за присмотр<br>государственных ој<br>образовательных ој<br>находящихся на тер<br>соответствующего о<br>Федерации                                                                                                    | ОРОДСКОЙ ОБЛАСТИ<br>ии части родительской<br>и уход за детьми в<br>муниципальных<br>руганизациях,<br>эритории<br>субъекта Российской                    |
| Заполнить (сверить) сведения о                                                                                                    | ФИО, дата рождения, паспортные данные, контактный телефон                                                                                                    |                                                                                                    |
| заявителе                                                                                                    | заявителя, электронная почта, адрес регистрации                                                                                                    |                                                                                                    |
| Заполнить сведения о ребёнке<br>(детях)                                                                                                    | личном кабинете. Если сведения о котором содержатся в вашем<br>личном кабинете. Если сведения о ребёнке отсутствуют в вашем<br>личном кабинете, их можно внести вручную.<br>ФИО, дата рождения, СНИЛС, реквизиты актовой записи о<br>рождении ребёнка, наименование детского сада, который<br>посещает ребёнок |                                                                                                    |
| Указать, кем является заявитель по                                                                                                    | • Родитель                                                                                                    |                                                                                                    |
| отношению к ребенку                                                                                                    | • Опекун                                                                                                    |                                                                                                    |
| Подтвердить                                                                                                    | У ребенка<br>фамилия<br>родителя<br>У ребенка и<br>родителя разные<br>фамилии родителя<br>разные<br>фамилии                                                                                                    | ю<br>ине<br>и<br>а<br>Заключение родителем<br>брака<br>Расторжение родителем<br>брака<br>Изменение ФИО                                                  |
| Указать, как хотите получать<br>компенсацию                                                                                                    | Через банк Через почтовое отделение                                                                                                    | <ul> <li>Указать банковские реквизиты<br/>для перечисления<br/>компенсации</li> <li>Указать почтовые реквизиты<br/>для получения компенсации</li> </ul> |
| Выбрать уполномоченный орган,<br>предоставляющий услугу по месту<br>нахождения детского сада                                                                       | Управление образования администрации городского округа<br>Семеновский Нижегородской области                                                                                                    |                                                                                                    |
| Завершить действие нажатием кнопки «Подать заявление»                                                                                                    | Подать заявление                                                                                                    |                                                                                                    |

[ля подачи заявления на получение компенсации платы, взимаемой с родителей через мобильную версию портала ГУ нужно пройти по ссылке: https://www.gosuslugi.ru/600160/1/form